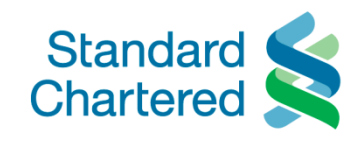

# HƯỚNG DẪN SỬ DỤNG ỨNG DỤNG DRAGONPASS

1. Tải ứng dụng

Để bắt đầu sử dụng, Quý khách vui lòng tải ứng dụng DragonPass trên thiết bị di động của Quý khách. (ứng dụng có tại Apple Store đối với hệ điều hành iOS và Google Play đối với Android)

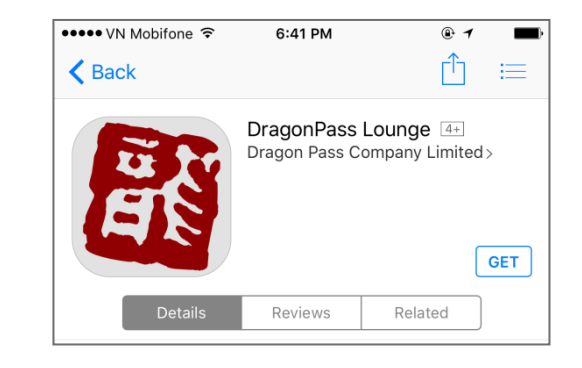

2. Đăng ký tài khoản

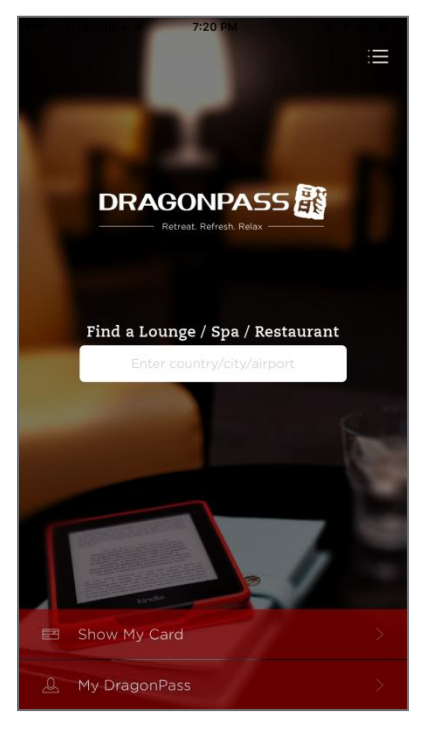

Bước 1: Khi đã tải ứng dụng, Quý khách đăng nhập bằng cách nhân chọn 'Show my card'

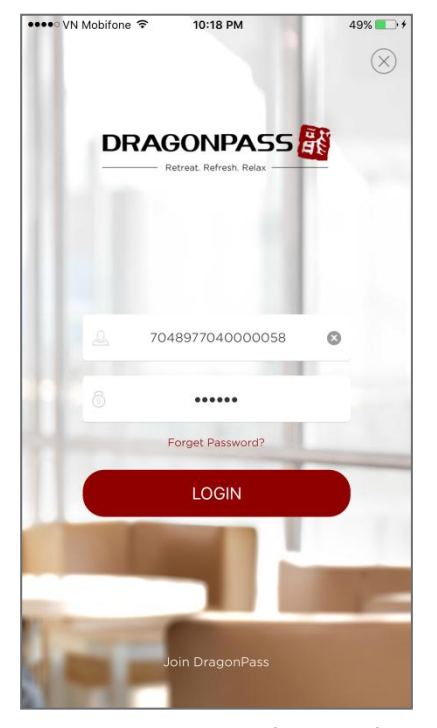

Bước 2: Đăng nhập bằng mã số thành viên DragonPass và mật khẩu đã được Standard Chartered cung cấp

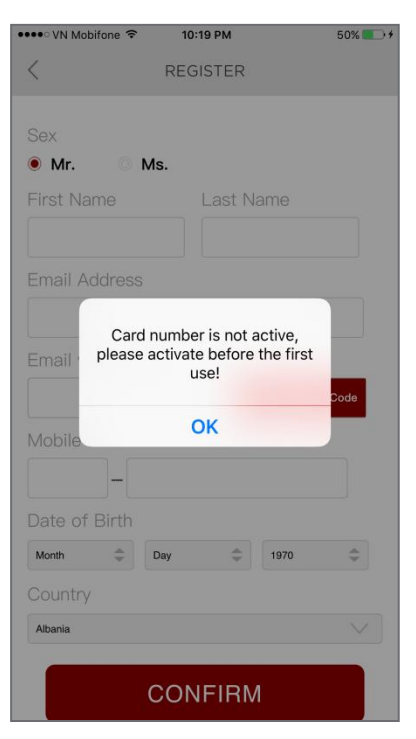

Bước 3: Sau khi đăng nhập lần đầu, Quý khách cần kích hoạt số thẻ bằng cách đăng ký tài khoản

| •••• VN Mobifone 🗢 | 10:19 PM |               | 50% 💽 🗲 |
|--------------------|----------|---------------|---------|
| < RE               | EGISTER  |               |         |
| Sex                |          |               |         |
| ● Mr. ◎ Ms.        |          |               |         |
| First Name         | Last Na  | ame           |         |
|                    |          |               |         |
| Email Address      |          |               |         |
|                    |          |               |         |
| [                  |          |               |         |
| Email vernication  |          |               |         |
|                    | Ge       | t Verificatio | n Code  |
| Mobile Number      |          |               |         |
| -                  |          |               |         |
| Date of Birth      |          |               |         |
| Month 🗘 Day        | *        | 1970          | *       |
| Country            |          |               |         |
| Albania            |          |               | $\sim$  |
| со                 | NFIRM    | I             |         |

Bước 4: Quý khách nhập đầy đủ thông tin cá nhân

| •••ः VN Mobifone 🗢                        | 10:22 PM               | 51% 💶 🕫            |
|-------------------------------------------|------------------------|--------------------|
| <                                         | REGISTER               |                    |
|                                           |                        |                    |
| ● Mr. ○ M                                 | ls.                    |                    |
|                                           |                        | me                 |
|                                           |                        |                    |
|                                           |                        |                    |
|                                           | a mail.com             |                    |
| Empilverificati                           | 20                     |                    |
| Message:                                  |                        | <u></u>            |
| Verification code ser<br>ck your mailbox. | nt to email address pr | ovided. Please che |
|                                           | ОК                     |                    |
| Date of Birth                             |                        |                    |
| Month 🤤                                   | Day 🌲                  | 1970               |
|                                           |                        |                    |
| Vietnam                                   |                        | $\sim$             |
|                                           |                        |                    |
|                                           | CONFIRM                |                    |
|                                           |                        |                    |

Bước 5: Sau khi nhập địa chỉ email, nhấn chọn 'Get verification code'

| •••• VN Mobifone 🗢          | 10:23 PM                                    | 51% 💶 )                      |
|-----------------------------|---------------------------------------------|------------------------------|
| 🕻 Gmail                     | Inbox                                       | Edit                         |
|                             | Q Search                                    |                              |
| noreply@d                   | <b>ragonpass.co</b><br>Verification Code    | . 10:21PM >                  |
| Dear Madame<br>with DragonP | e/Sir, Thank you for<br>ass and verifying y | registering<br>our email add |
| 2                           |                                             | 9:04PM >                     |
| •                           |                                             | 7:33PM >                     |
|                             |                                             | 6:31PM >                     |
|                             |                                             | 6:15 PM >                    |
|                             |                                             | 6:08PM >                     |
|                             | Updated Just Now                            | R                            |

Bước 6: Kiểm tra email và chọn email gửi từ DragonPass

| ●●●●○ VN Mo                | bifone ᅙ                               | 10:24 PM                              |                                        | 51% 💶 🕫      |
|----------------------------|----------------------------------------|---------------------------------------|----------------------------------------|--------------|
| < Inbox (                  | 3283)                                  |                                       | 1                                      | $\sim$       |
| From:                      | noreply@                               | dragonp                               | ass>                                   | Hide         |
| To:                        | >                                      |                                       |                                        |              |
| Drago<br>Today a           | nPass Ve<br>at 10:21 PM                | rification                            | Code                                   |              |
| Dear M                     | ladame/S                               | ir,                                   |                                        |              |
| Thank<br>Dragoi<br>addres  | you for re<br>Pass and<br>Copy         | egistering<br>Verifying<br>Select All | with<br>your em<br><sub>Define</sub> s | ail<br>Share |
| Your ve                    | erification                            | code is:                              | 776920                                 |              |
| You wi<br>registr          | ll need thi<br>ation.                  | is to com                             | plete you                              | r.           |
| This is<br>passw<br>code p | a verifica<br>ord. If you<br>lease del | tion code<br>1 did not<br>ete this e  | e and not<br>request th<br>mail.       | a<br>iis     |
| Thank:<br>The Dr           | s,<br>agonPass                         | s Team                                |                                        |              |
| P                          | 6                                      |                                       | \$                                     |              |

Bước 7: Ghi chép mã xác nhận 6 chữ số và điền vào mục 'Email verification'

| ••••• VN Mobifone 🗢            | 10:25 PM 52                                           | % 💼 + |
|--------------------------------|-------------------------------------------------------|-------|
| < RE                           | EGISTER                                               |       |
| Sex                            |                                                       |       |
| I Mr. Ms.                      |                                                       |       |
|                                |                                                       |       |
| Thien                          | Dang                                                  |       |
|                                |                                                       |       |
| Your username (e<br>do you wan | mail address) is registered,<br>It to reset password? | I     |
| Cancel                         | ок                                                    |       |
| 84 –                           |                                                       |       |
|                                |                                                       |       |
| 1 2                            | 1970                                                  |       |
|                                |                                                       |       |
| Vietnam                        |                                                       |       |
| со                             | NFIRM                                                 |       |

Bước 8: Nhập đầy đủ thông tin và nhấn chọn 'Confirm' để đăng ký. Chọn'OK' để thiết lập lại mật khẩu

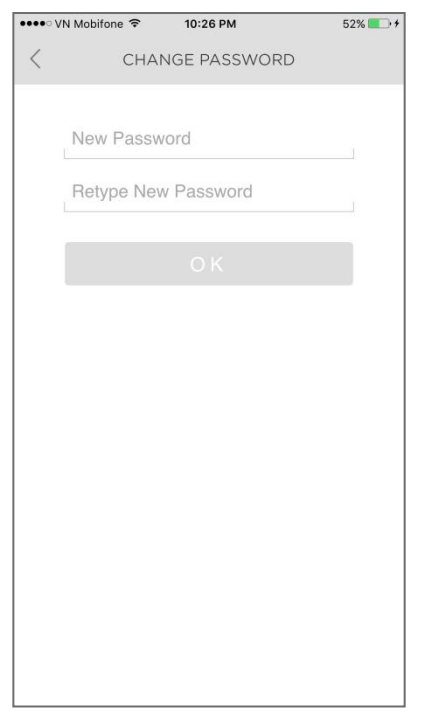

Bước 9: Thay đổi mật khẩu bằng cách nhập mật khẩu mới hai lần và nhấn chọn 'OK'

### 3. Mở ứng dụng

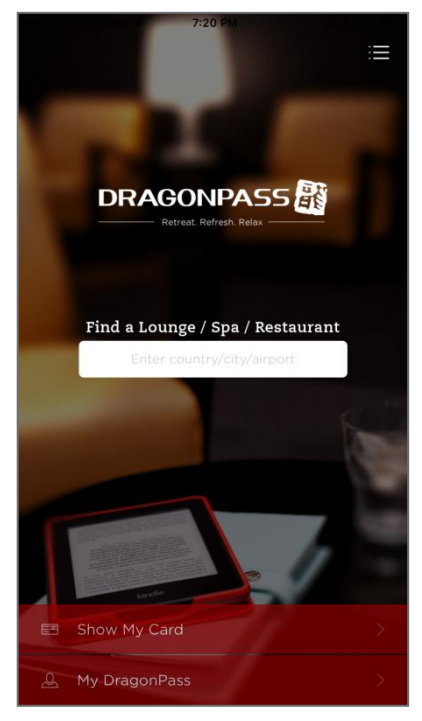

Bước 1: Quý khách đăng nhập lại bằng cách nhấn chọn 'Show my card'

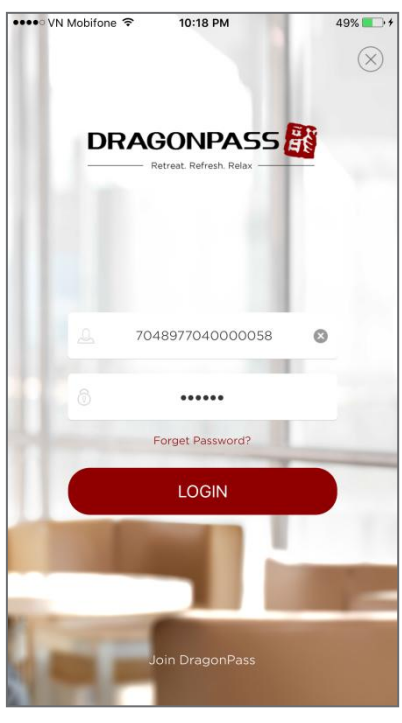

Bước 2: Đăng nhập bằng mã số thành viên DragonPass và mật khẩu mới của Quý khách

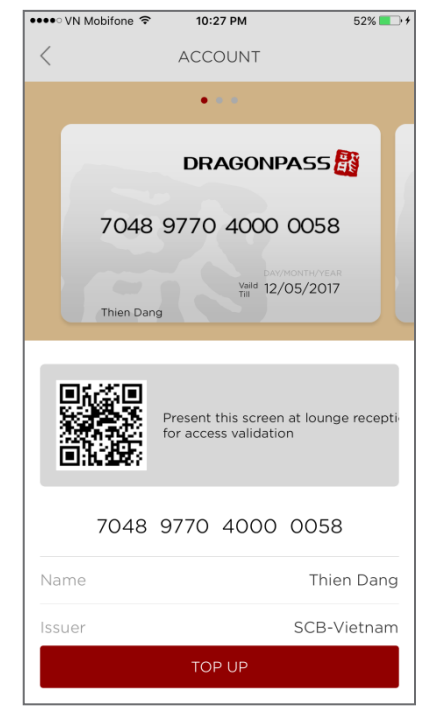

Bước 3: Thông tin tài khoản được hiển thị sau khi đăng nhập

#### 4. Sử dụng phòng chờ

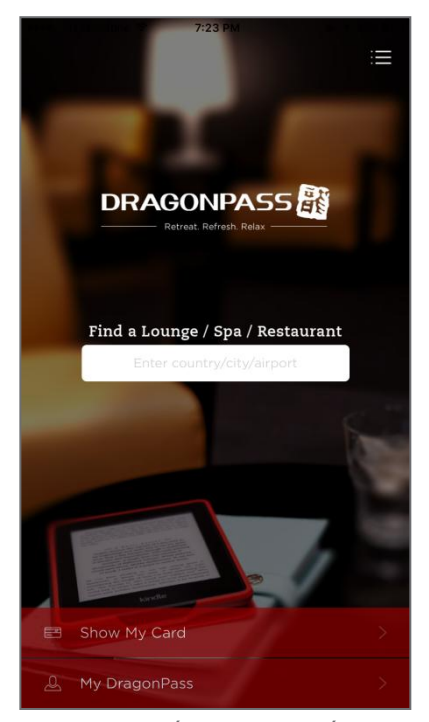

Bước 1: Nhấn vào ô tìm kiếm ở trang chủ

| ••••• VN             | Mobifone 🗢 10                       | :28 PM            | 53% 💽 🗲     |
|----------------------|-------------------------------------|-------------------|-------------|
| <                    |                                     |                   | Q           |
| <b>⊘</b> Та<br>н     | an Son Nhat Inte<br>o Chi Minh City | rnational Airport |             |
| Alba                 | nia                                 |                   | A           |
| Ang                  | ola                                 |                   | B           |
| Arm                  | enia                                |                   | D<br>E<br>F |
| Aust                 | ralia                               |                   | H I         |
| Aust                 | ria                                 |                   | L<br>L      |
| Azer                 | baijan                              |                   | MN          |
| <sup>∎</sup><br>Bahr | ain                                 |                   | 0<br>P<br>Q |
| Bang                 | ladesh                              |                   | S           |
| Barb                 | ados                                |                   | U<br>V<br>Z |
| Belg                 | ium                                 |                   |             |
| Beni                 | n                                   |                   |             |

Bước 2: Sân bay được hiển thị theo danh sách tên quốc gia

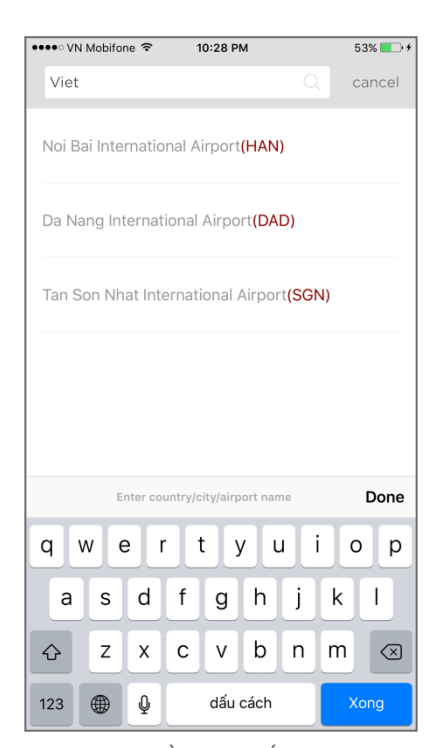

Bước 3: Điền tên quốc gia/thành phố/sân bay vào thanh tìm kiếm và chọn sân bay trong danh sách kết quả

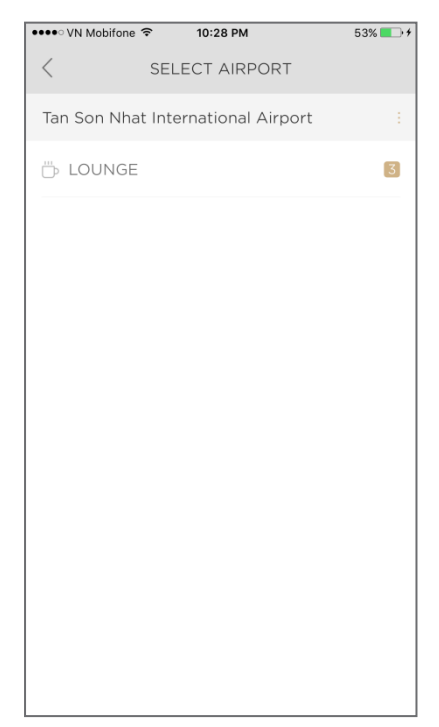

Bước 4: Màn hình hiển thị các cơ sở vật chất tại sân bay mà Quý khách vừa chọn

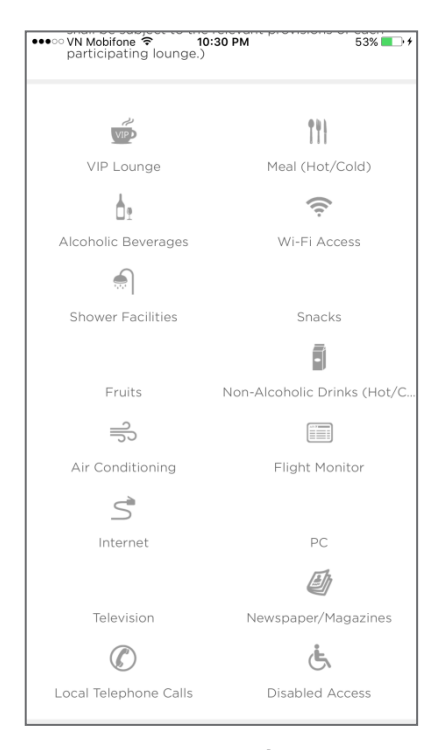

Bước 6: Thông tin của phòng chờ được chọn sẽ được hiển thị chi tiết

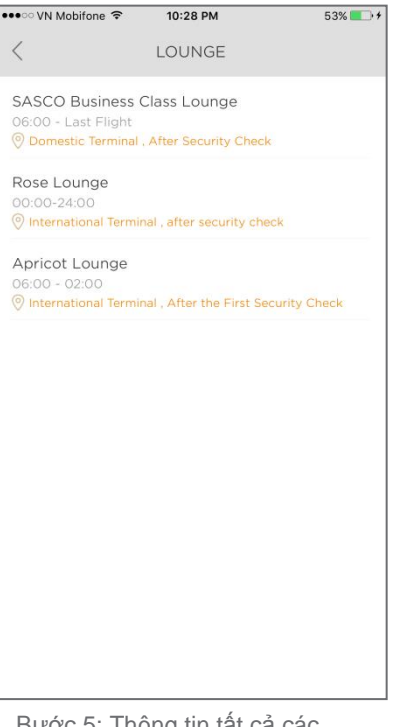

Bước 5: Thông tin tất cả các phòng chờ thuộc trong danh sách tại sân bay được hiển thị. Quý khách vui lòng chọn một phòng chờ

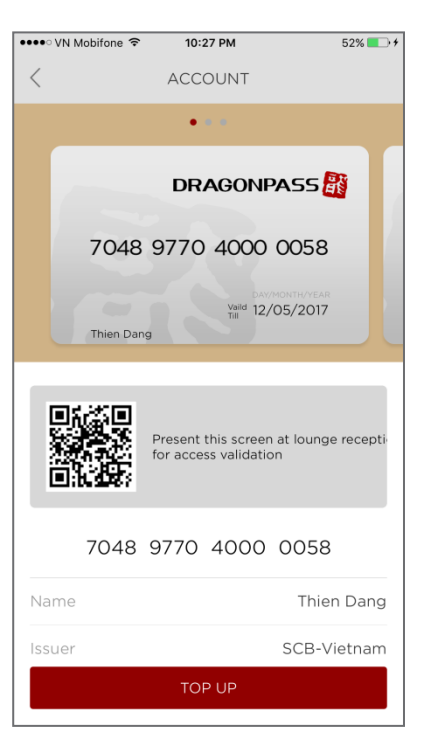

Bước 7: Sau khi nhấn chọn 'Access lounge', xuất trình màn hình như trên cho nhân viên của phòng chờ để vào phòng chờ

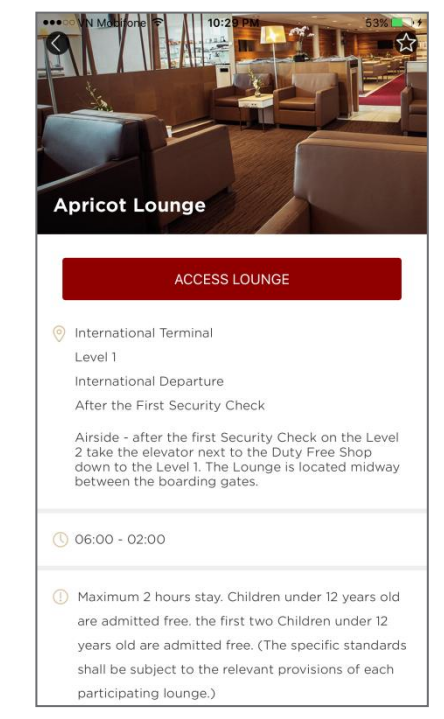

Bước 6: Thông tin của phòng chờ được chọn sẽ được hiển thị chi tiết

| in mobilione i                                          | 10:27 PM                                                  | 52%                                |
|---------------------------------------------------------|-----------------------------------------------------------|------------------------------------|
| <                                                       | ACCOUNT                                                   |                                    |
|                                                         | Present this screer<br>for access validation              | n at lounge recepti<br>on          |
| 7048                                                    | 9770 4000                                                 | 0058                               |
| Name                                                    |                                                           | Thien Dang                         |
| lssuer                                                  |                                                           | SCB-Vietnam                        |
| Visit(s)Availab                                         | le                                                        | 0                                  |
| Vaild Till                                              |                                                           | 2017-05-12                         |
| Tip<br>Accompanying<br>Annual unlimit<br>For any inquir | g Guest Allowed<br>ed visit for card<br>ies, please conta | : No;<br>holder;<br>ct card issuer |
| or DragonPass                                           | s Team.                                                   |                                    |

Bước 7: Sau khi nhấn chọn 'Access lounge', xuất trình màn hình như trên cho nhân viên của phòng chờ để vào phòng chờ

### 5. Nạp thêm số lần sử dụng dịch vụ

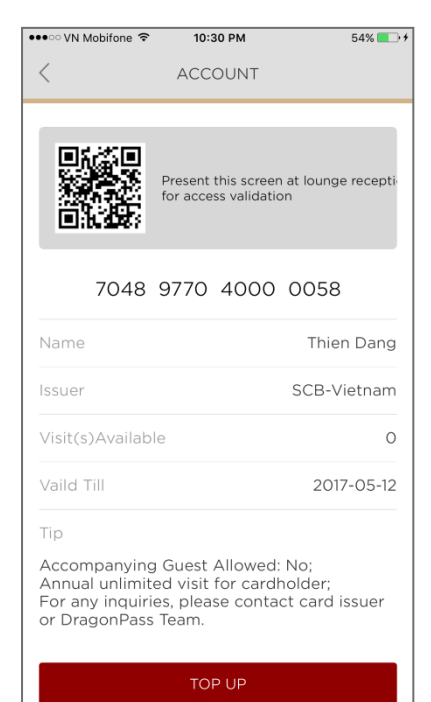

Bước 1: Tại màn hình hiển thị thông tin tài khoản, nhấn chọn 'Top up'

| •••• VN Mobifone 🗢 10:31 PM                                                       | 54% 💽 🗲 |
|-----------------------------------------------------------------------------------|---------|
| A PayDollar Payment Service                                                       |         |
| PAYDOLLAR PAYMENT SERVICE                                                         |         |
| Dragon Pass Company Limited                                                       |         |
| Merchant Ref No.: 1605122331147028                                                |         |
| Select your payment method by clicking on the logo b                              | elow:   |
|                                                                                   |         |
| Pay By Credit and Debit Card                                                      |         |
|                                                                                   |         |
|                                                                                   |         |
|                                                                                   |         |
|                                                                                   |         |
|                                                                                   |         |
|                                                                                   |         |
|                                                                                   |         |
|                                                                                   |         |
|                                                                                   |         |
|                                                                                   |         |
|                                                                                   |         |
|                                                                                   |         |
|                                                                                   |         |
|                                                                                   |         |
|                                                                                   |         |
|                                                                                   |         |
|                                                                                   |         |
| Powered by paydollar.com<br>Copyright © 2014 AsiaPay Limited. All rights reserved |         |

Bước 4: Chọn biểu tượng MasterCard để thanh toán bằng thẻ tín dụng của Quý khách

| •••ः VN Mobifone 🗢 | 10:31 PM | 54% 💶 🕫 |
|--------------------|----------|---------|
| <                  | TOP UP   |         |
|                    |          |         |
| Card Number        |          |         |
| 7048977040000      | 0058     | ~       |
| Unit Price         | Visit(s) |         |
| UK£16              | 1        |         |
| Total Amount       |          |         |
| UK£16.0            |          |         |
| on Liono           |          |         |
|                    |          |         |
|                    |          |         |
|                    |          |         |
|                    |          |         |
|                    |          |         |
|                    |          |         |
|                    |          |         |
|                    |          |         |
|                    | CONFIRM  |         |

Bước 2: Nhập số lần sử dụng dịch vụ mà Quý khách muốn nạp thêm và nhấn chọn 'Confirm'

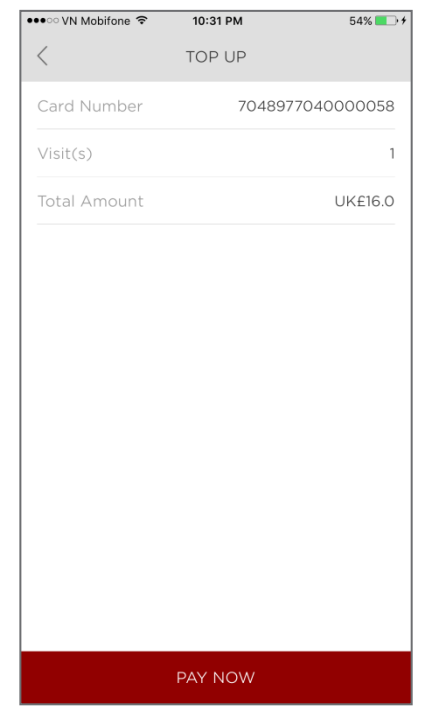

Bước 3: Kiểm tra kỹ và xác nhận yêu cầu của Quý khách bằng cách nhấn chọn 'Pay now'

| •••• VN Mobifone 🗢 10:31 PM        | 54% 🔲 🗲    |
|------------------------------------|------------|
| PayDollar Payment Service          |            |
| -                                  |            |
| PAYDOLLAR PAYMENT SERVICE          |            |
|                                    | MasterCard |
| Dragon Pass Company Limited        |            |
| Amount : GBP 16.00                 |            |
| Merchant Ref No.: 1605122331147028 |            |
| Card Number:                       |            |
| Expiry Date:                       |            |
| Card Holder Name:                  |            |
| Card Verification No.:             |            |
| Transaction IP : 103.3.250.236     |            |
| (Submit) (Cancel)                  |            |
|                                    |            |
| Powered by paydollar.com           |            |

Bước 5: Nhập đầy đủ thông tin thẻ và nhấn chọn 'Submit' để gửi yêu cầu của Quý khách

# Here for good